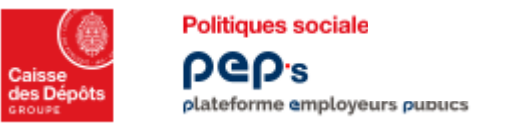

## **Bonnes pratiques PEP's**

La plateforme PEP's met à disposition des employeurs publics plus de 30 services leur permettant de remplir leurs obligations auprès des régimes gérés par la Caisse des Dépôts dont ils relèvent.

Pour accéder aux services en ligne de PEP's, votre établissement doit être inscrit et tout agent de l'établissement amené à utiliser les services doit disposer d'un compte utilisateur nominatif.

| Inscription et connexion à PEP's                                                                                                    | Rôle de l'administrateur PEP's                                                                                                    | Lutte contre la fraude                                                                                                    |  |
|----------------------------------------------------------------------------------------------------|----------------------------------------------------------------------------------------------------|----------------------------------------------------------------------------------------------------|--|
| <ul> <li>1- Inscription de l'établissement à PEP's</li> <li>La personne qui inscrit l'établissement est l'administrateur des comptes utilisateurs de l'établissement (cf. Rôle de l'administrateur).</li> <li>Deux modalités d'inscription à PEP's vous sont proposées : <ul> <li>l'inscription de l'établissement via les identifiants Net-Entreprises</li> <li>l'inscription « classique ».</li> </ul> </li> <li>Reportez-vous à la FAQ PEP's <u>Aide à la connexion</u>.</li> <li>2 - Création de compte utilisateur</li> <li>Deux manières de demander une création de compte utilisateur</li> <li>PEP's : <ul> <li>contactez votre administrateur PEP's</li> <li>ou connectez-vous à PEP's avec vos identifiants Net-entreprises.</li> </ul> </li> <li>3- Connexion à <u>PEP's</u> <ul> <li>Une fois connecté, accédez à votre tableau de bord personnalisé et aux services organisés par thématiques.</li> <li>Trouver mes services</li> <li>Appropriez-vous les services PEP's.</li> </ul> </li> <li>Pour toute question relative à vos droits d'accès aux services, contactez votre administrateur.</li> </ul> | L'administrateur         • crée         • modifie         • renouvelle         • supprime         • attribue les droits d'accès aux services de la plateforme         • valide les conditions générales d'utilisation (CGU).         Consultez le guide « Accéder à la gestion des comptes utilisateurs (administrateur) : créer, modifier, renouveler les comptes des utilisateurs ».         Zoom sur l'accès multicomptes         L'accès multi comptes permet à un utilisateur d'un établissement centralisateur d'accéder à un établissement pour lequel le centralisateur a une délégation de gestion.         • l'administrateur de l'établissement centralisateur demande la délégation aux établissements qui lui sont rattachés : « Découvrir l'accès multicomptes (Etablissement centralisateur) ».         • l'administrateur de l'établissement délégataire accepte ou refuse la demande de délégation : « Découvrir l'accès multicomptes (Etablissement en délégation) ». | <ul> <li>Restez vigilants face aux courriels et appels téléphoniques frauduleux.</li> <li>Aucun collaborateur de la Caisse des dépôts (CDC) ou représentant d'un régime de retraite n'est susceptible de vous contacter pour vous demander de lui transmettre votre identifiant et/ou votre mot de passe PEP's.</li> <li>Nous vous rappelons que, par application <u>des conditions générales d'utilisation de la plateforme PEP's (CGU)</u>, accessibles dans le bandeau de bas de page du tableau de bord de PEP's :</li> <li>les identifiants de connexion de vos utilisateurs habilités doivent rester personnels et secrets ; votre établissement s'en porte garant</li> <li>les identifiants de connexion d'un utilisateur ne doivent pas être partagés : la connexion avec ces identifiants est présumée être effectuée par le détenteur du compte et lui seul.</li> <li>Retrouvez les bonnes pratiques en matière de sécurité numérique https://www.cybermalveillance.gouv.fr/bonnes-pratiques.</li> </ul> |  |

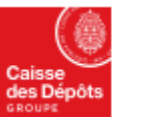

## Politiques sociale PCP's plateforme employeurs publics

employeurs concernés ou les utilisateurs des services concernés ... .

## **Bonnes pratiques PEP's**

| Formulaires PEP's                                                                                                    |                                                                                                    | Courriers dématérialisés dans PEP's                                                                                                    |                                                                                                    |  |
|----------------------------------------------------------------------------------------------------|----------------------------------------------------------------------------------------------------|----------------------------------------------------------------------------------------------------|----------------------------------------------------------------------------------------------------|--|
| <ul> <li>Le formulaire de contact PEP's est LE VECTEUR DE CONTACT SECURISE avec vos interlocuteurs retraite.</li> <li>Veillez à utiliser le motif approprié à votre demande afin d'optimiser sa prise en charge : accédez au formulaire depuis une thématique ou un service en cliquant</li> <li>Sur l'aide (?) (icône point d'interrogation) en haut à droite du tableau de bord</li> <li>puis sur le bouton « Nous contactez ».</li> <li>Suivez les consignes qui vous sont demandées dans l'encadré bleu (par exemple indiquez les NIR, nom et prénom des agents concernés par votre demande).</li> </ul> |                                                                                                    | <ul> <li>La rubrique « Vos courriers » dan<br/>vous sont adressés (suppression</li> <li>Certains courriers nécessitent<br/>dépôt du courrier dans PEP's.</li> <li>Afin de simplifier la gestion de<br/>« d'attribution du document »<br/>possibilité d'archiver les courr<br/>Reportez-vous à la documentation</li> <li>Si vous ne visualisez pas vos courr<br/>désactiver la fonctionnalité de vo</li> </ul> | <ul> <li>La rubrique « Vos courriers » dans PEP's permet de consulter et de telecharger certains documents qui vous sont adressés (suppression des envois postaux sauf exception).</li> <li>Certains courriers nécessitent une action de votre part : vous êtes dans ce cas, notifiés par courriel du dépôt du courrier dans PEP's.</li> <li>Afin de simplifier la gestion de vos courriers au sein de l'équipe, vous disposez de la fonctionnalité « d'attribution du document » : celui-ci reste accessible aux autres utilisateurs ; vous avez également la possibilité d'archiver les courriers traités.</li> <li>Reportez-vous à la documentation PEP's « Consulter vos courriers dématérialisés ».</li> <li>Si vous ne visualisez pas vos courriers, votre navigateur peut avoir bloqué son affichage. Il faut dans ce cas désactiver la fonctionnalité de votre navigateur qui bloque l'ouverture d'une nouvelle fenêtre.</li> </ul> |  |
| Documentation juridique CNRACL ou la base de connaissance Ircantec.                                                                                                    |                                                                                                    |                                                                                                    |                                                                                                    |  |
| Actualités PEP's                                                                                                    | Documentation PEP's                                                                                                    |                                                                                                    | Optimisation de l'utilisation de PEP's                                                                                                    |  |
| Consultez régulièrement les actualités PEP's sur votre tableau de<br>bord : elles vous informent sur les nouveautés, les points<br>d'attention ou les éventuelles indisponibilités.<br>Les actualités sont ciblées en fonction du sujet publié : vers                                                                                                    | Reportez-vous à la documentation PEP's accessible en cliquant sur<br>l'icône point d'interrogation (?) en haut à droite du tableau de<br>bord ( <u>Consulter les documents d'aide PEP's</u> ).<br>Quand vous êtes dans une thématique ou dans un service la |                                                                                                    | <ul> <li>Optimisez votre utilisation de la plateforme et privilégiez le<br/>navigateur Google Chrome.</li> <li>Vérifiez la version de votre navigateur et procédez à sa mise à<br/>jour le cas échéant.</li> </ul>                                                                                                    |  |

documentation affichée dans le panneau de droite ne concerne que

Pour accéder à l'ensemble de la documentation, cliquez sur

la thématique ou le service.

« Consulter tous les documents d'aide ».

• Supprimez régulièrement vos historiques de navigation.

Pour vous guider dans l'utilisation de PEP's, consultez « <u>Le kit</u> <u>d'accompagnement</u> ».